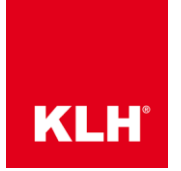

Schritt 1: Erstellen Sie ein Modell in Dlubal RFEM – in gewohnter Art und Weise. Erstellen Sie eine (oder bearbeiten Sie eine vorhandene) Fläche und gehen Sie auf "Fläche bearbeiten", wählen Sie unter Steifigkeit "Orthotrop" und klicken Sie anschließend auf "Parameter bearbeiten"

| äche b                                     | earbeiten                                            |                         |                     |                 | >          |
|--------------------------------------------|------------------------------------------------------|-------------------------|---------------------|-----------------|------------|
| Basis                                      | Exzentrizität / Bettung FE-                          | Netz Gelenke Integriert | Achsen Ras          | ster            |            |
| Fläche                                     | Nr.                                                  |                         | Flächenty           | p               |            |
| 1                                          |                                                      |                         | <u>G</u> eometrie   | Ebene           | ~          |
| Begrer                                     | nzungslinien Nr.                                     |                         | <u>S</u> teifigkeit | Orthotrop       | <u> </u>   |
| 58-61                                      | -                                                    | <b>Š</b>                | Flächendi           | cke 'Orthotrop' |            |
| Begrer<br>3,53; 2<br><u>M</u> ateria<br>20 | 2,53; 1,2; 1,3<br>al<br>0 KLH 5s 140  Orthotrop elas | tisch 2D                |                     |                 | -          |
| Dicke                                      |                                                      |                         |                     | 414141          | 2003       |
| E <u>         Dic</u>                      | nstant<br>ked: 140.0 V 🗧                             | [mm]                    | 9                   |                 | 20         |
| ◯ <u>V</u> er                              | änderlich                                            |                         |                     |                 | JAN .      |
| Komme                                      | entar                                                |                         |                     | 4- <i>2</i> -2  | and        |
|                                            |                                                      | ~ 5                     | à                   |                 |            |
| 2                                          | ¥ 🔤 🔹 🚯                                              | V                       | à                   | Г               | OK Abbrech |

**Anmerkung:** Wenn Sie mit den Werten der Steifigkeitsmatrix zur Beschreibung der Eigenschaften einer Fläche arbeiten, ist es unerheblich welche Eigenschaften sie in der Auswahl "Material" eingeben.

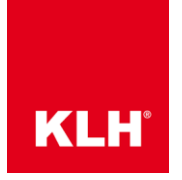

Schritt 2: Wählen Sie den Orthotropie-Typ: "Definiert mittels Steifigkeitsmatrix" im Reiter "Allgemein"

| Flächensteifigkeit bearbeiten - Orthotrop                                                                                                    |                                                                                                    | ×                                                             |
|----------------------------------------------------------------------------------------------------|----------------------------------------------------------------------------------------------------|---------------------------------------------------------------|
| Allgemein Definiert mittels Steifigkeitsmatrix Steifigkeitsmatrix                                                                                                    | Transformierte Steifigkeitsmatrix                                                                                                    |                                                               |
| Fläche Nr.                                                                                                    | Steifigkeitsmultiplizierungsbeiwerte<br>Für alle Steifigkeitselemente<br>k : 1.00 I.                                                                                                    |                                                               |
| Definiert mittels Steifigkeitsmatrix     Kopplung     Rippendecke     Kassettendecke     Trapezblech     Hohlkörperdecke mit runden Hohlräumen     Irägerrost     Hohlkörperdecke mit rechteckigen Hohlräumen | Für Biegung- und Torsionsteifigkeitselemente         kb: $1.00 \Leftrightarrow i$ Für Torsionssteifigkeitselemente         k33: $1.00 \Leftrightarrow i$ Für Schubsteifigkeitselemente         ks: $1.00 \Leftrightarrow i$ [-]         K44: $1.00 \Leftrightarrow i$ k55: $1.00 \Leftrightarrow i$ | $D = \begin{bmatrix} D_{11} & D_{12} \\ D_{22} \end{bmatrix}$ |
| Orthotropierichtung         Drehung um z-Achse des lokalen KS der Fläche         β :       0.00 🚖 [°]         Kommentar                                                                                       | Für Membransteifigkeitselemente         km : <ul> <li></li></ul>                                                                                                    | sym. ·. ]                                                     |
|                                                                                                    |                                                                                                    | OK Abbrechen                                                  |

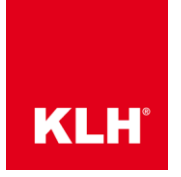

Schritt 3: Klicken Sie auf "Elemente von Excel .... Importieren" im Reiter "Steifigkeitsmatrix"

| Flächensteifigkeit bearbeiten - Orthotrop                                                           |                                                                                             | $\times$ |
|----------------------------------------------------------------------------------------------------|---------------------------------------------------------------------------------------------|----------|
| Allgemein Definiert mittels Steifigkeitsmatrix Steifigkeitsmatrix Transformierte Steifigkeitsmatrix |                                                                                             |          |
| Steifigkeitsmatrix-Elemente (Biegung und Torsion)                                                   |                                                                                             | -        |
| D11: 2540.000 ♠ kNm] D12: 0.000 € kNm] D13: 0.000 € kNm]<br>D22: 208.000 € kNm] D23: 0.000 € kNm]   |                                                                                             |          |
| D33: 92.800 € [k Nm]                                                                                | $\begin{bmatrix} D_{11} & D_{12} & D_{13} & 0 & 0 & D_{16} & D_{17} & D_{18} \end{bmatrix}$ |          |
|                                                                                                    | $D_{22} D_{23} 0 0$ sym. $D_{27} D_{28}$                                                    |          |
| Steifigkeitsmatrix-Elemente (Schub)                                                                 | $D_{33}$ 0 0 sym. sym. $D_{38}$                                                             |          |
| D44: 12700.000 (kN/m] D45: 0.000 (kN/m]<br>D55: 4420.000 (kN/m]                                     | $egin{array}{cccc} D_{44} & D_{45} & 0 & 0 & 0 \ D_{55} & 0 & 0 & 0 \end{array}$            |          |
|                                                                                                    | sym. $D_{66} D_{67} D_{68}$                                                                 |          |
|                                                                                                    | $D_{77}$ $D_{78}$                                                                           |          |
| Steifigkeitsmatrix-Elemente (Membran)                                                               | D <sub>88</sub>                                                                             |          |
|                                                                                                    | $D_{11} \dots D_{33}$ [Nm]                                                                  |          |
| Steifigkeitsmatrix-Ele te (Exzentrizitätseinwirkungen)                                              | $D_{44} \dots D_{88}  [\text{N/m}]$                                                         |          |
|                                                                                                    | $D_{16} \dots D_{38}   [{ m Nm/m}]$                                                         |          |
|                                                                                                    |                                                                                             |          |
| Elemente von Excel oder OpenOffice.org Calc importieren                                             | OK Abbrech                                                                                  | en       |

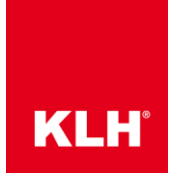

Schritt 4: Öffnen Sie das Excel-File: KLH Stiffness Properties\_RFEM-Import und wählen Sie die Einheiten aus, wie Sie die Steifigkeitswerte importieren wollen.

| ⊟               | •െ ∂-         | ≡ ₹                      |             | KLH Sti        | iffness Pro | perties_F | RFEM-Import. | xlsx - E | xcel     |                         | 囨          |              |         | ×        |
|-----------------|---------------|--------------------------|-------------|----------------|-------------|-----------|--------------|----------|----------|-------------------------|------------|--------------|---------|----------|
| File            | Home          | Insert Page Layo         | ut Formulas | Data           | Review      | View      | Developer    | Help     | Team     | WALLNER, MILD           | Q          | Tell me      | Я s     | hare     |
| F19             |               | <b>~</b>                 |             | f <sub>x</sub> | KLH         | 5s 140 T  | TL (DL)      |          |          |                         |            |              |         | *        |
| Stiffness       | s Matrix Elem | ents (Bending and Tors   | ion)        |                |             |           |              |          |          |                         |            |              |         |          |
| D <sub>11</sub> |               | 2.540,000                | kNm         |                |             |           |              | IMP      | ORT F    | ILE                     |            |              |         |          |
| D <sub>12</sub> |               | 0,000                    | kNm         |                |             |           |              | Stiffn   | ess Prop | erties for the mod      | elling     | of KLH-Ele   | ments a | as       |
| D <sub>13</sub> |               | 0,000                    | kNm         |                |             |           |              | ortho    | tropic s | hear-flexible plate     | using      | ; Dlubal RFE | M       |          |
| D <sub>22</sub> |               | 208,000                  | kNm         |                |             |           |              | in acc   | cordance | 210                     |            |              |         |          |
| D <sub>23</sub> |               | 0,000                    | kNm         |                |             |           |              |          |          | <b>d</b> oci            | <u>م</u> ، | nor          | ~       |          |
| D <sub>33</sub> |               | 92,800                   | kNm         |                |             |           |              |          |          | uc SI                   | gı         | ICI          | / 2.0.3 |          |
| 0.100           |               |                          |             |                |             |           |              |          |          |                         |            |              |         |          |
| Stiffness       | s Matrix Elem | ents (Shear)             | 1.81/       |                |             |           |              |          |          | //=blue 2/us  =blue s   | LAL/m      | ->           |         |          |
| D <sub>44</sub> |               | 12.700,000               | kN/m        |                | _           |           | -<           |          |          | (KNIII-/III = KNIII;    | KIN/II     | 1)           |         |          |
| D <sub>45</sub> |               | 4 420 000                | kN/m        |                |             |           |              | 200      | JS-UNIT: | 5 (IDT-IN.*/TC; IDT/TC) |            |              |         |          |
| 055             |               | 4.420,000                | KNYIII      |                |             |           |              |          |          |                         |            |              |         |          |
| Stiffness       | s Matrix Elem | ents (Membrane)          |             |                |             |           |              | orier    | ntation  | of the top layer        |            |              |         |          |
| D <sub>66</sub> |               | 1.200.000,000            | kN/m        |                |             |           |              |          |          |                         |            |              |         |          |
| D <sub>67</sub> |               | 0,000                    | kN/m        |                |             |           |              |          |          | IL (DL)                 |            |              |         |          |
| D <sub>68</sub> |               | 0,000                    | kN/m        |                |             |           |              |          |          |                         |            |              |         |          |
| D <sub>77</sub> |               | 480.000,000              | kN/m        |                |             |           |              | KLH F    | Panel    |                         |            |              | _       |          |
| D <sub>78</sub> |               | 0,000                    | kN/m        |                |             |           |              |          |          | J 5c 140 T              | ı /r       | ער           | -       |          |
| D <sub>88</sub> |               | 47.200,000               | kN/m        |                |             |           |              |          | NLF      | 1 35 140 1              | - (1       | ,,           |         |          |
|                 |               |                          |             |                |             |           |              |          |          |                         |            |              |         |          |
| Stiffness       | s Matrix Elem | ents (Eccentric Effects) | 1           |                |             |           |              |          |          |                         |            |              |         |          |
| D <sub>16</sub> |               | 0,000                    | kNm/m       |                |             |           |              |          |          |                         |            |              |         |          |
| D <sub>17</sub> |               | 0,000                    | kNm/m       |                |             |           |              |          |          |                         |            |              |         |          |
| D <sub>18</sub> |               | 0,000                    | kNm/m       |                |             |           |              |          |          |                         |            |              |         |          |
| D <sub>27</sub> |               | 0,000                    | kNm/m       |                |             |           |              |          |          |                         |            |              |         |          |
| D <sub>28</sub> |               | 0,000                    | kNm/m       |                |             |           |              |          |          |                         |            |              |         |          |
| D <sub>38</sub> |               | 0,000                    | kNm/m       |                |             |           |              |          |          |                         |            |              |         | <b>_</b> |
| -               | - F           | KLHdesigner Stiff        | ness Prop.  | +              | )           |           |              |          |          |                         |            | :            | •       | •        |
| Ready           | •             |                          |             |                |             |           |              |          | B        |                         |            |              | +       | 115%     |

**Anmerkung:** Stellen Sie bitte sicher, dass Sie in RFEM selbige Einheiten benutzen, wie auch die Steifigkeitswerte in Excel zur Verfügung gestellt werden. Sie können die Einheiten in RFEM unter dem Menüpunkt "Optionen" und "Einheiten und Dezimalstellen" einstellen.

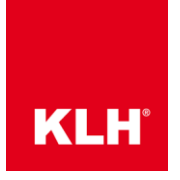

| H               | <b>5</b> -∂-  | ≡ =        |                |      |         | KLH Sti        | ffness Pro | perties_f | RFEM-Import. | xlsx - E | xcel     |                             | Ŧ            |              |        | ×     |
|-----------------|---------------|------------|----------------|------|---------|----------------|------------|-----------|--------------|----------|----------|-----------------------------|--------------|--------------|--------|-------|
| File            | Home          | Insert     | Page Layou     | ıt f | ormulas | Data           | Review     | View      | Developer    | Help     | Team     | WALLNER, MILD               | Q            | Tell me      | R      | Share |
| F15             |               |            | -              | :    | ×       | f <sub>x</sub> | TL (C      | DL)       |              |          |          |                             |              |              |        | ~     |
| Stiffnes        | s Matrix Elem | ents (Bend | ding and Tors  | ion) |         |                |            |           |              |          |          |                             |              |              |        |       |
| D <sub>11</sub> |               |            | 2.540,000      | kNm  |         |                |            |           |              | IMP      | ORT F    | ILE                         |              |              |        |       |
| D <sub>12</sub> |               |            | 0,000          | kNm  |         |                |            |           |              | Stiffn   | ess Prop | erties for the mo           | delling      | g of KLH-Ele | ment   | s as  |
| D <sub>13</sub> |               |            | 0,000          | kNm  |         |                |            |           |              | in acc   | cordance | near-flexible plate<br>e to | e using      | g Diubai RH  | LINI   |       |
| D <sub>22</sub> |               |            | 208,000        | kNm  |         |                |            |           |              |          |          |                             |              |              |        |       |
| D <sub>23</sub> |               |            | 0,000          | kNm  |         |                |            |           |              | P        |          | <b>h</b> esi                | σ            | ner          | m      |       |
| D <sub>33</sub> |               |            | 92,800         | kNm  |         |                |            |           |              |          |          | uc3                         | 5            |              | V 2.0. |       |
| Stiffness       | s Matrix Elem | ents (Shea | ar)            |      |         |                |            |           |              |          |          |                             |              |              |        |       |
| D44             |               |            | 12.700,000     | kN/r | n       |                |            |           |              | ۰ و      | SI-UNITS | 6 (kNm²/m = kNm             | ; kN/r       | n)           |        |       |
| D45             |               |            | 0,000          | kN/r | n       |                |            |           |              | 0        | JS-UNIT: | S (lbf-in.²/ft; lbf/ft      | :)           |              |        |       |
| D <sub>55</sub> |               |            | 4.420,000      | kN/r | n       |                |            |           |              |          |          |                             | -            |              |        |       |
|                 |               |            |                |      |         |                |            |           |              |          |          |                             |              |              |        |       |
| Stiffness       | s Matrix Elem | ents (Men  | nbrane)        |      |         |                |            |           |              | orier    | ntation  | of the top layer            |              |              | _      |       |
| D <sub>66</sub> |               | 1.         | .200.000,000   | kN/r | n       |                |            |           |              |          |          |                             |              |              | -      |       |
| D <sub>67</sub> |               |            | 0,000          | kN/r | n       |                |            |           | TT (DO       | Q)<br>L) |          |                             |              |              |        |       |
| D <sub>68</sub> |               |            | 0,000          | kN/r | n       |                |            |           |              | -/       |          |                             |              |              |        |       |
| D <sub>77</sub> |               |            | 480.000,000    | kN/r | n       |                |            |           |              | KLH I    | Panel    |                             |              |              |        |       |
| D <sub>78</sub> |               |            | 0,000          | kN/r | n       |                |            |           |              |          | КГР      | 4 5c 1/Ω T                  | ъ <i>(</i> і | עור          |        |       |
| D <sub>88</sub> |               |            | 47.200,000     | kN/r | n       |                |            |           |              |          |          | 1 33 140 1                  | - (1         | ,            |        |       |
| Stiffness       | s Matrix Flem | ents (Ecce | ntric Effects) |      |         |                |            |           |              |          |          |                             |              |              |        |       |
| D16             |               |            | 0.000          | kNm  | /m      |                |            |           |              |          |          |                             |              |              |        |       |
| D <sub>17</sub> |               |            | 0,000          | kNm  | /m      |                |            |           |              |          |          |                             |              |              |        |       |
| D <sub>18</sub> |               |            | 0,000          | kNm  | /m      |                |            |           |              |          |          |                             |              |              |        |       |
| D <sub>27</sub> |               |            | 0,000          | kNm  | /m      |                |            |           |              |          |          |                             |              |              |        |       |
| D <sub>28</sub> |               |            | 0,000          | kNm  | /m      |                |            |           |              |          |          |                             |              |              |        |       |
| D <sub>38</sub> |               |            | 0,000          | kNm  | /m      |                |            |           |              |          |          |                             |              |              |        |       |
|                 | •             | KLHdes     | igner Stiff    | ness | Prop.   | (+             | )          |           |              |          |          |                             |              |              | 4      | • •   |
| Ready           | •             |            |                |      |         |                |            |           |              |          | E        |                             |              | -            | +      | 115%  |

#### Schritt 5: Wählen Sie das gewünschte KLH-Element zum Import aus

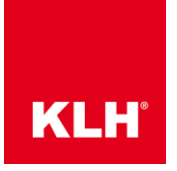

|                 | ნ- ∂-        | ≡ ∓                     |             | KLH Sti        | iffness Prop | perties_F | RFEM-Import | .xlsx - E              | xcel             |                            | Ā        | -          |                    | ×   |
|-----------------|--------------|-------------------------|-------------|----------------|--------------|-----------|-------------|------------------------|------------------|----------------------------|----------|------------|--------------------|-----|
| File            | Home         | Insert Page Layo        | ut Formulas | Data           | Review       | View      | Developer   | Help                   | Team             | WALLNER, MILD              | Q Q      | Tell me    | ∕Q <sub>+</sub> sh | are |
| F19             |              | Ŧ                       | : × •       | f <sub>x</sub> | KLH :        | 5s 140 T  | ſL (DL)     |                        |                  |                            |          |            |                    | ۷   |
| Stiffness N     | Aatrix Eleme | ents (Bending and Tor   | sion)       |                |              |           |             |                        |                  |                            |          |            |                    |     |
| D <sub>11</sub> |              | 2.540,000               | kNm         |                |              |           |             | IMP                    | ORT F            | ILE                        |          |            |                    |     |
| D <sub>12</sub> |              | 0,000                   | kNm         |                |              |           |             | Stiffn                 | ess Prop         | erties for the mo          | odelling | of KLH-Ele | ments a            | 5   |
| D <sub>13</sub> |              | 0,000                   | 0 kNm       |                |              |           |             | in acc                 | cordance         | near-flexible plat<br>e to | e using  | Diubai KH  |                    |     |
| D <sub>22</sub> |              | 208,000                 | kNm         |                |              |           |             |                        |                  |                            |          |            |                    |     |
| D <sub>23</sub> |              | 0,000                   | 0 kNm       |                |              |           |             |                        |                  | - n es                     | iσι      | ner        | m                  |     |
| D <sub>33</sub> |              | 92,800                  | kNm         |                |              |           |             |                        |                  | <b>u</b> c3                | 181      | ICI        | 2.0.               |     |
|                 |              |                         |             |                |              |           |             |                        |                  |                            |          |            |                    |     |
| Stiffness N     | Aatrix Eleme | ents (Shear)            |             |                |              |           |             |                        |                  |                            |          |            |                    |     |
| D <sub>44</sub> |              | 12.700,000              | kN/m        |                |              |           |             | • e                    | SI-UNITS         | G (kNm²/m = kNn            | n; kN/m  | 1)         |                    |     |
| D <sub>45</sub> |              | 0,000                   | 0 kN/m      |                |              |           |             | 0                      | JS-UNIT:         | S (lbf-in.²/ft; lbf/i      | t)       |            |                    |     |
| D <sub>55</sub> |              | 4.420,000               | kN/m        |                |              |           |             |                        |                  |                            |          |            |                    |     |
|                 |              |                         |             |                |              |           |             |                        |                  |                            |          |            |                    |     |
| Stiffness N     | Aatrix Eleme | ents (Membrane)         |             |                |              |           |             | orier                  | ntation          | of the top laye            | -        |            |                    |     |
| D <sub>66</sub> |              | 1.200.000,000           | kN/m        |                |              |           |             |                        |                  | וח) וד                     | <u>۱</u> |            |                    |     |
| D <sub>67</sub> |              | 0,000                   | kN/m        |                |              |           |             |                        |                  |                            | <u> </u> |            |                    |     |
| D <sub>68</sub> |              | 0,000                   | kN/m        |                |              |           |             |                        |                  |                            |          |            |                    |     |
| D <sub>77</sub> |              | 480.000,000             | kN/m        |                |              |           |             | KLH I                  | Panel            |                            |          |            | _                  |     |
| D <sub>78</sub> |              | 0,000                   | kN/m        |                |              |           |             |                        |                  | 1 5 1 1 0 1                | CI / F   |            | -                  |     |
| D <sub>88</sub> |              | 47.200,000              | ) kN/m      |                |              |           | KLH S       | 5s 140 TL              | . (DL)           |                            |          |            | ~                  |     |
|                 |              |                         |             |                |              |           | KLH S       | 5s 160 TL              | . (DL)<br>. (DL) |                            |          |            |                    |     |
| Stiffness N     | Aatrix Eleme | ents (Eccentric Effects | )           |                |              |           | KLH S       | 5ss 160 T              | L (DL)           |                            |          |            |                    |     |
| D <sub>16</sub> |              | 0,000                   | kNm/m       |                |              |           | KLH S       | 5s 170 TL<br>5s 180 TL | . (DL)<br>. (DL) |                            |          |            |                    |     |
| D <sub>17</sub> |              | 0,000                   | kNm/m       |                |              |           | KLH S       | 5s 190 TL              | . (DL)           |                            |          |            | $\sim$             |     |
| D <sub>18</sub> |              | 0,000                   | kNm/m       |                |              |           | NLT .       | JS 200 TL              | . (01)           |                            |          |            |                    |     |
| D <sub>27</sub> |              | 0,000                   | kNm/m       |                |              |           |             |                        |                  |                            |          |            |                    |     |
| D <sub>28</sub> |              | 0,000                   | kNm/m       |                |              |           |             |                        |                  |                            |          |            |                    |     |
| D <sub>38</sub> |              | 0,000                   | kNm/m       |                |              |           |             |                        |                  |                            |          |            |                    |     |
|                 |              |                         | [           |                |              |           |             |                        |                  |                            |          |            |                    |     |
| 4               | Þ            | KLHdesigner Stiff       | fness Prop. | (+             |              |           |             |                        |                  | _                          |          |            | •                  | Þ   |
| Ready           |              |                         |             |                |              |           |             |                        | E                |                            |          |            | -+ 1               | 15% |

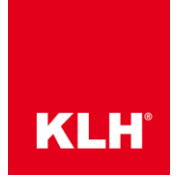

| Tabelle importieren                                                                |                                                                                               |                       | ×   |  |  |  |  |  |  |  |
|------------------------------------------------------------------------------------|-----------------------------------------------------------------------------------------------|-----------------------|-----|--|--|--|--|--|--|--|
| Aktion                                                                             | Applikation                                                                                   | Einstellungen Tabelle |     |  |  |  |  |  |  |  |
| <ul> <li>Tabelle <u>exportieren</u></li> <li>Tabelle <u>importieren</u></li> </ul> | Microsoft Excel                                                                               | Tabelle hat Kopfzeile |     |  |  |  |  |  |  |  |
| Einstellungen                                                                      |                                                                                               |                       |     |  |  |  |  |  |  |  |
| ✓ Tabelle importieren vor ✓ Tabelle importieren vor                                | Tabelle importieren von der aktiven Arbeitsmappe Tabelle importieren vom aktiven Arbeitsblatt |                       |     |  |  |  |  |  |  |  |
| Formeln und Parameter                                                              |                                                                                               |                       |     |  |  |  |  |  |  |  |
| Fo <u>r</u> meln in Tabelle                                                        |                                                                                               |                       |     |  |  |  |  |  |  |  |
| D                                                                                  |                                                                                               | OK Abbrec             | hen |  |  |  |  |  |  |  |

Schritt 6: Aktivieren Sie die folgenden "Einstellungen" für den Import in RFEM

Schritt 7: Importieren Sie die Steifigkeitsmatrix der KLH-Platte mit Klick auf "OK"